## How to Register for the New Upstate Special Risk Services Website

Click the Register link on the main menu at the top:

| Special Risk Services, Inc. | НОМЕ | BLOG | ABOUT | CONTACT | NEWSLETTER | LOG IN |  |
|-----------------------------|------|------|-------|---------|------------|--------|--|
|                             |      |      |       |         |            |        |  |

You will be asked to put in your desired user name and your email address:

|              |              |               | [         |
|--------------|--------------|---------------|-----------|
|              |              |               |           |
| Email        |              |               |           |
|              |              |               |           |
| Registration | confirmation | on will be en | nailed to |
| you.         |              |               |           |
|              |              | 1             | Destitute |

After you click Register, you should then get this message:

Registration complete. Please check your email.

You will then get a confirmation message in your email titled, "[Upstate Special Risk Services] Your username and password info". In this message, there will be a link to click to set your password.

## How to Register for the New Upstate Special Risk Services Website

When you click it, you will go to a page where a "suggested" password has been pre-filled. You can either use this password (after safely recording or memorizing it) or you can change it to a password you choose (noting the rules for password complexity):

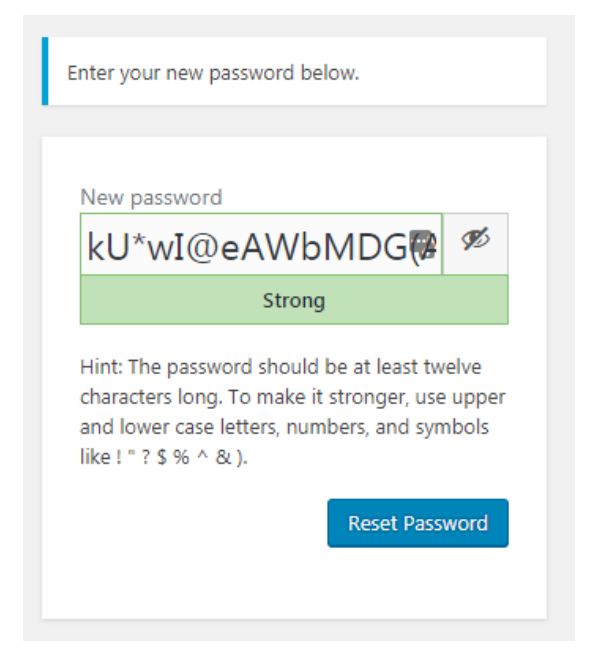

When you click Reset Password, you will see this message:

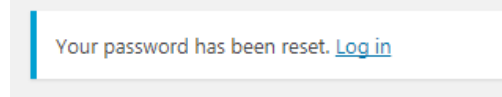

You should then click "Log in" and that will take you here where you can log into the website:

|             | 1      |
|-------------|--------|
| Password    |        |
| Remember Me | Log In |